| 课题                                    | Flash cs5 简イ                                                                                                    | ▶(2                                             | 、时)                                                                      |    |
|---------------------------------------|----------------------------------------------------------------------------------------------------|-------------------------------------------------|--------------------------------------------------------------------------|----|
| 目标                                    | 1、了解 Flash cs5 的作用及应用领域。<br>2、了解 Flash cs5 的主要特点。                                                                                                    |                                                 |                                                                          |    |
| 重点                                    | Flash cs5 的主要特点                                                                                                    | 难点                                              | Flash cs5 特点                                                             |    |
| 方 法                                   | 讲解                                                                                                    |                                                 |                                                                          |    |
| ————————————————————————————————————— | 教 学                                                                                                    | 过                                               | 程                                                                        |    |
|                                       | 教学内容                                                                                                    | 教师活动                                            | 为 学生活动                                                                   | 备注 |
| 导入                                    | 你知道"网面三剑客"吗?                                                                                                    | 启发                                              | 思考                                                                       |    |
| 新授                                    | <ul> <li>一、Flash 的历史</li> <li>Flash2→Flash3→Flash8→4Flashmx→</li> <li>Flash cs5</li> <li>二、Flash 影片:</li> <li>Flash 是一种用于制作、编辑动画和电影的软件,源文件扩展名为Fla。也可制作成扩展名为swf的动画文件。Fla 的文件可用Flash cs5 打开编辑等。Swf 的文件需要安装shockwareFlash 插件才能播放。</li> <li>三、Flash cs5 的主要特点:</li> <li>1 作界面布置合理,浮动面板方便用户</li> <li>2 "属性"面板显示与选定对象相关的信息。</li> <li>3 较强的绘图功能支持矢量图</li> <li>4 象素的控制</li> <li>5 方便的对象管理</li> </ul> | 提问、讲<br>讲<br>解<br>举例子、<br>绍 Fla<br>cs5 的主<br>特点 | 解自学教材、弄<br>清 Flash 的发<br>展史。YIUIC Flash cs5<br>的源文件及动<br>画文件的扩展<br>名印源印源 |    |
|                                       | <br>  Flash 不仅用于网面制作,而且还应用于:                                                                                                    | 交互方式多                                           | 媒体软件的开发。                                                                 |    |

| 作业 | 应知: Flash cs5 的应用领域及特点。<br>应会:说出Flash cs5 生成的源文件及动画文件的扩展名。 |
|----|------------------------------------------------------------|
|----|------------------------------------------------------------|

| 课      | Flash cs5 基本工作环境                                                                                                    | 与基                                                                                                    | 本概                       | 念(                              | 2 课时)                                                                                                    |        |  |
|--------|----------------------------------------------------------------------------------------------------|----------------------------------------------------------------------------------------------------|--------------------------|---------------------------------|----------------------------------------------------------------------------------------------------|--------|--|
| 题      |                                                                                                    |                                                                                                    |                          |                                 |                                                                                                    |        |  |
| 目<br>标 | <ol> <li>1. 熟悉 Flash cs5 的工作界面,知道各部</li> <li>2. 会启动 Flash cs5.</li> </ol>                                                                                                    | 分的简                                                                                                    | 单用法                      |                                 |                                                                                                    |        |  |
| 重      | cs5                                                                                                    |                                                                                                    |                          |                                 |                                                                                                    |        |  |
| 点      | 熟悉 Flash 的工作界面                                                                                                    | 准。                                                                                                    | 点                        | <b>上</b> 作界                     | 面的调整                                                                                                    |        |  |
| 方法     | 讲授与示范                                                                                                    |                                                                                                    |                          |                                 |                                                                                                    |        |  |
| 教学环    | 教 学                                                                                                    | 过                                                                                                    |                          | 程                               |                                                                                                    |        |  |
| 节<br>  | 教学内容                                                                                                    |                                                                                                    | 教师                       | <b>ī</b> 活动                     | 学生活动                                                                                                    | 备<br>注 |  |
| 导入     | 通过上节课的学习,你一定想见一见Flash<br>的庐山真面目                                                                                                    | MX                                                                                                    | 导入新                      | 新课                              | 明确任务                                                                                                    |        |  |
| 新授     | <ul> <li>□)户山與面目</li> <li>一. Flash MX 的启动与退出:</li> <li>"开始"→"程序"→"Flash MX"</li> <li>混动 (単击标题 栏的")</li> <li>型击 "文件"→"退出"</li> <li>二. Flash MX 的工作界面:</li> <li>1. 组成部分:标题栏、菜单栏、主要工</li> <li>时间轴、舞台工作区、工具箱、状态</li> <li>各种面板。</li> <li>(1) Tad 键,关闭或打开</li> <li>开面板和工具箱。</li> <li>(2) "窗口"→"工具栏</li> <li>制栏)</li> <li>(3) "窗口"→"工具栏</li> <li>(4) "窗口"→"面板</li> <li>"→"默认规划</li> <li>三、菜单栏及常用工具栏介绍:</li> <li>与 Windows 标准工具栏有差别的作重</li> <li>介绍。</li> </ul> | 具态 F (1) 、 で (1) で (1) < (1) | 讲解<br>引察的面<br>导 Fla<br>工 | ə<br>演示<br>学生观<br>ash MX<br>作 界 | 启动 Flash<br>AX。<br>观 Thash<br>MX。<br>第 Flash<br>Flash<br>Flash<br>了 新<br>了<br>制<br>了<br>制<br>了<br>制<br>了<br>引<br>一<br>行<br>之<br>示<br>明<br>一<br>代<br>》<br>"<br>四<br>行<br>时<br>一<br>行<br>时<br>一<br>行<br>的<br>面<br>各<br>的<br>一<br>不<br>》<br>了<br>的<br>面<br>各<br>的<br>一<br>不<br>的<br>面<br>各<br>的<br>不<br>》<br>"<br>"<br>"<br>"<br>"<br>"<br>"<br>"<br>"<br>"<br>"<br>"<br>"<br>"<br>"<br>"<br>"<br>"<br>" |        |  |
|        |                                                                                                    |                                                                                                    |                          |                                 | · □ <u>↓ ↓ □ ↓ ↓ </u><br>"<br>。                                                                                                    | 1      |  |

小结 要想学习 Flash MX 必须迅速熟悉其基本的工作环境。

|  | 应知: Flash MX 界面构成、启动和退出方法。 |                      |
|--|----------------------------|----------------------|
|  | 1FJK                       | 应会:调整 Flash MX 工作界面。 |

| 课                  | 题   | Flash CS5 基本工作环境(2 课时)                                                                                                    |                |                  |    |  |  |
|--------------------|-----|----------------------------------------------------------------------------------------------------|----------------|------------------|----|--|--|
| 目                  | 标   | <ol> <li>了解工具箱的构成及各工具的作用</li> <li>会使用"颜色栏"调整前景色、背景色、填充颜色、轮廓线颜色</li> </ol>                                                         |                |                  |    |  |  |
| 重                  | 点   | "颜色"栏的使用及工具的使用方法                                                                                                    | 难点 "           | 颜色"栏的用着          | 法  |  |  |
| 方                  | 法   | 讲授与示范                                                                                                    |                |                  |    |  |  |
| <del>龙</del> 石 224 | 开士  | 教 学                                                                                                    | 过 利<br>1       | 锃                |    |  |  |
| <b></b>            | -11 | 教学内容                                                                                                    | 教师活动           | 学生活动             | 备注 |  |  |
| 日<br>日<br>日<br>日   | 入   | 你对 Flash CS5 及其工作界面有所了解了                                                                                                    | 引入目标           | 明确任务             |    |  |  |
|                    |     | 工具箱中为我们准备了许多工具、想试一<br>试吗?<br>一、工具箱简介:<br>从上到下分别是:"工具"栏、"查看"<br>栏、"颜色"栏、和"选项栏"、<br>二、"颜色栏"的使用:<br>描绘颜色、填充颜色、前景色、背景<br>色、无填充色的设置方法。 | 提问导入           | 观察课本<br>插图<br>理解 |    |  |  |
| 新                  | 授   | <ul> <li>三、具箱中"工具"栏和"查看"栏中各工具的作用:</li> <li>引导学生学习表 112、弄清各工具名称、作用、同时学会使用一些简单的工具、椭圆工具 正圆</li> <li>矩形工具 正页形</li> </ul>              | 引导学生<br>学习表 1。 | 2<br>思考、识<br>2 记 |    |  |  |
| 小                  | 结   | "工具"箱是我们制作和编辑动画不可缺少                                                                                                    | ▶的白宝箱          |                  |    |  |  |
| <br>  作            | 业   | 应知:工具箱的组成<br>应会:"颜色"栏的使用方法                                                                                                    |                |                  |    |  |  |

| 课 题                     | Flash 基本工作                                                                                                    | 作环境(2                                                                            | 课时)                                                                                     |
|-------------------------|----------------------------------------------------------------------------------------------------|----------------------------------------------------------------------------------|-----------------------------------------------------------------------------------------|
| 目 标                     | <ol> <li>弄清舞台的含义与窗口的区别</li> <li>会调整舞台工作区的大小与颜色</li> </ol>                                                                                                    | 、显示比例、舞                                                                          | 台工作的位置                                                                                  |
| 重点                      | 调整舞台工作区                                                                                                    | 难点 i                                                                             | 调整舞台工作区                                                                                 |
| 方 法                     | 讲授与示范                                                                                                    |                                                                                  |                                                                                         |
| <u> 本4 224 17 + + -</u> | 教学                                                                                                    | 过                                                                                | 程                                                                                       |
| <b>教学</b> 坏卫            | 教学内容                                                                                                    | 教师活动                                                                             | 学生活动                                                                                    |
| 导入                      | 表演离不开舞台,在 Flash 中创作和<br>编辑动画同样如此                                                                                                    | 引入新课                                                                             | 明确任务                                                                                    |
| 新授                      | <ul> <li>一、 舞台、舞台工作区的区别<br/>与联系:</li> <li>舞台是绘制和编辑图形与制作动<br/>画的矩形工作区域</li> <li>舞台工作区是舞台中一个白色或<br/>其他颜色的矩形区域,只有在舞台<br/>工作区内的对象才能够作为影片输<br/>出和打印</li> <li>(窗口是舞台与时间轴的合称)</li> <li>二、舞台工作区的调整: 1. 大</li> <li>小 "修改""影片"(文)</li> <li>2. 颜色</li> <li>3. 位置:滚动条或手形工具</li> <li>4. 显示比例:列表框"查看"</li> <li>缩放比例</li> <li>三、舞台中的标尺、网格和引导线</li> <li>"查看"菜单</li> </ul> | 讲授舞台<br>舞台工作区及在<br>口之间的区别<br>联系<br>讲解与示范如何<br>去何调整舞台二<br>作区的大小、前<br>色、显示比例及<br>置 | 理解舞台、       爾     舞台工作区       及窗口的含       义       可     观察、思考       工     掌握方法       颈位 |
|                         | 每人工作区的会议。作用五调数子计                                                                                                    |                                                                                  |                                                                                         |

| 作业 应知:舞台、舞台工作区及窗口的含义、联系 应会:舞台工作区的调整 |  |
|-------------------------------------|--|
|-------------------------------------|--|

| 课                       | 题               | Flash C                                                                                                    | CS5 #                 | 寸间轴(2                 | 2课时)                                  |           |
|-------------------------|-----------------|----------------------------------------------------------------------------------------------------|-----------------------|-----------------------|---------------------------------------|-----------|
| 目                       | 标               | 1、了解时间轴的构成,<br>2、了解如何打开/关闭时                                                                                                    | 掌握即时间轴。               | 寸间轴各按钮<br>,理解时间转      | 1的使用方法<br>曲的作用                        |           |
| 重                       | 点               | 时间轴的组成                                                                                                    |                       | 难点                    | 时间轴各按钮的                               | 使用        |
| 方                       | 法               | 讲授与示范                                                                                                    |                       | 1                     |                                       |           |
| 本在 かみて                  | τ+ <del>ι</del> | 教                                                                                                    | 学                     | 过                     | 程                                     |           |
| <b>教</b> 字 <sup>5</sup> | 口               | 教学内容                                                                                                    |                       | 教师活动                  | 学生活动                                  | 备         |
| 导)                      | L.              | 时间轴是Flash 动画的<br>核心所在                                                                                                    | 引入新                   | 新课                    | 明确任务                                  | <u>}±</u> |
|                         |                 | 一、什么是时间轴:<br>时间轴是 Flash cs5 进<br>行动画创作和编辑的<br>主要工具,通常位于舞<br>台和常用工具栏之间                                                                                                    | 讲解                    |                       | 理解时间<br>轴的含义                          |           |
| 新挖                      | 受               | <ul> <li>一、打开与关闭:<br/>"查看"→"时间轴"</li> <li>三、时间轴位置和大小的调整:</li> <li>1、位置:拖动时间轴顶端部分</li> <li>2、大小:拖曳时间轴窗口的边框或单击时间轴右角的鼠标按钮钮。</li> <li>二、时间轴的组成:</li> <li>1、图层控制区:(对照照本插图)</li> <li>2、帧控制区:(对照</li> </ul> | 示<br>范<br>抄<br>引<br>导 | <sup>操作</sup><br>学生观察 | 观察与思考<br>认清部分的<br>称及各按钮<br>的作用和用<br>法 |           |
| /\生                     |                 | 时间轴是安排并控制中                                                                                                    | 占的排                   | <u>利</u> 及将有本:        | 动作组合起来的窗                              | `П_       |

| 作业 | 应知:时间轴的作用、构成<br>应会:打开/关闭时间轴 |
|----|-----------------------------|
|----|-----------------------------|

| 课题            | Flash CS5 场景、元                                                                                                    | 件、实例和                                                   | 库(2课时                             | () |
|---------------|----------------------------------------------------------------------------------------------------|---------------------------------------------------------|-----------------------------------|----|
| 目标            | <ol> <li>五清场景、元件、实例和库的含</li> <li>理解场景、元件、实例和库各自</li> </ol>                                                                                                    | 义<br>的特点及用途                                             |                                   |    |
| 重点            | 场景、元件、实例、库                                                                                                    | 难点 场                                                    | 景、元件、实例                           |    |
| 方 法           | 讲授与示范                                                                                                    |                                                         |                                   |    |
| <br> <br>     | 教 学                                                                                                    | 过                                                       | 程                                 |    |
| ₩<br>( 秋子小  ) | 教学内容                                                                                                    | 教师活动                                                    | 学生活动                              | 备注 |
| 导入            | 本节课我们来学习 Flash 中非常重要的四个概念                                                                                                    | 引入新课                                                    | 明确任务                              |    |
| 新授            | <ul> <li>一、场景</li> <li>在 Flash 影片中,舞台只有一个,<br/>但可更换不同的场景,各场景依次</li> <li>播放,便于查找和编辑</li> <li>增加场景: "插入""场景"</li> <li>场景切换:单击场景切换按键</li> <li>二、元件:一种保存在"库"面板</li> <li>中,可以康复使用的图像、动</li> <li>画或按键对象</li> <li>种类:图形元件、影片剪辑元</li> <li>件、按钮元件</li> <li>三、实例:元件在舞台工作区的应</li> <li>用</li> <li>元件存放在"库"中,而实例在</li> <li>舞台工作区中一个元件可以产生多</li> <li>个实例,元件改变时,由该元件产</li> <li>生的实例都相应改变,以之则不然</li> </ul> | 引导学生观察<br>课本插图,理解<br>场景的作用及<br>增加切换方法<br>讲解元件与实<br>例的关系 | 理解、识记<br>思考、理解各<br>术语之间的区<br>别与联系 |    |
| 小结            |                                                                                                    | 又分为用户库和共                                                | 享库                                |    |
| 作业            | 应知:场景、元件、实例和库的含义<br>  应会:场景的增加与切换                                                                                                    |                                                         |                                   |    |

| 课                 | 题        | Flash CS5 创建 Fl                                                                                                    | ash 影片     | t (2        | 课时)          |     |
|-------------------|----------|----------------------------------------------------------------------------------------------------|------------|-------------|--------------|-----|
| 目                 | 标        | 学习制作一个完整的但比较简单的 Flas<br>法有一个整体了解                                                                                                    | h 影片,使兽    | 学生时 F       | flash cs5 的传 | 吏用方 |
| 重                 | 点        | Flash 影片的制作过程                                                                                                    | 难点         | 移动过<br>法    | 渡动画的制作       | 乍方  |
| 方                 | 法        | 讲授与制作过程                                                                                                    |            |             |              |     |
| <b>北た いた 1</b> 77 | r-+++    | 教学                                                                                                    | 过          | 程           |              |     |
| 教学均               | 口        | 教学内容                                                                                                    | 教师活        | 动           | 学生活动         | 备注  |
| 导入                | <b>`</b> | 展示"跟我学Flash"                                                                                                    | 展示影片       |             | 欣赏观察         |     |
| 新招                |          | <ul> <li>一、导分析,描述动画的效果</li> <li>二、制作该动画的方法,步骤:</li> <li>1、新建 Flash 文件,设置影片的属性:</li> <li>500×360PX。浅绿色背景</li> <li>2、输入文字,并创建文字从左边移动到中间的移动过渡动画。</li> <li>3、新建图层,绘制图、新球,创建新球的移动过渡动画</li> <li>4、导入图片,并制作图片由小变大的移动过渡动画</li> <li>5、调整图层顺序</li> </ul> | 示范并讲解过程和注意 | ¥<br>事<br>项 | 观察与思考        |     |
| 小结                | E<br>T   | Flash 动画的制作常识                                                                                                    |            |             |              |     |
| 作业                | Ł        | 应知:制作Flash 影片的一般过程<br>应会:完成本节的的动画制作                                                                                                    |            |             |              |     |

| 课        | 题      | 播放、存储、打开和输                                                                                                    | 〕出 Flasl          | h文件(2课            | 时) |
|----------|--------|----------------------------------------------------------------------------------------------------|-------------------|-------------------|----|
| 目        | 标      | <ol> <li>掌握 Flash 文件的保存、打开及播放</li> <li>会输出发布 Flash 影片</li> </ol>                                                                                                    | 改方法               |                   |    |
| 重        | 点      | 播放 Flash 动画                                                                                                    | 难点                | 发布设置              |    |
| 方        | 法      | 讲授与示范                                                                                                    |                   |                   |    |
| <u> </u> | 医苦     | 教学                                                                                                    | 过                 | 程                 |    |
| 祝子,      | ⊳ ,  J | 教学内容                                                                                                    | 教师活动              | 学生活动              | 备注 |
| 导        | Л      | 动画制作完成了,赶快播放来看看效<br>果吧!                                                                                                    | 启发                | 思考                |    |
| 新        | 授      | <ul> <li>一、播放 Flash 动画的方法 <ol> <li>使用"控制栏"</li> <li>使用"控制栏"</li> <li>"控制""播放"或 Enter</li> <li>"控制""测试影片"或</li> <li>ctrl+Enter</li> <li>"控制""测试场景"</li> </ol> </li> <li>二、存储、打开、关闭 Flash动画</li> <li>*fla *swf</li> <li>三、改变显示方式</li> <li>四、输出和发布 Flash 产品: ]</li> <li>在 Flash中,一个动画制作成功后,</li> <li>生成作品的方法有两种:一是将其输出为影片或图像。二是将其发布成为指定格式的文件。可发布的文件格式:</li> </ul> | 示范<br>讲解与示范<br>讲解 | 观察、领会<br>理解<br>识记 |    |
| , i. 2   | <br>/士 |                                                                                                    | :                 |                   |    |
| 小望       | 11     | —————————————————————————————————————                                                                                                    | 1                 |                   |    |
| 作        | 业      | 应知: Flash 影片的保存、打开<br>应会:播放 Flash 文件,输出、发布 Flash 产品                                                                                                    |                   |                   |    |

| 课题           | Flash CS5 绘制矢量图形(2 课时)                                                                                                    |                                             |      |                               |      |    |
|--------------|----------------------------------------------------------------------------------------------------|---------------------------------------------|------|-------------------------------|------|----|
| 目 标          | <ol> <li>了解矢量图形的相关知识</li> <li>设设墨线的属性、颜色、线型。</li> </ol>                                                                                                    |                                             |      |                               |      |    |
| 重 点          | 线属性设置                                                                                                    |                                             | 难点   | 线属性设置                         |      |    |
| 方 法          | 讲授与示范                                                                                                    |                                             |      |                               |      |    |
| <b>李</b> 子子子 | 教                                                                                                    | 学                                           | 过    | 程                             |      |    |
| <u> </u>     | 教学内容                                                                                                    | 教                                           | (师活动 | 学生活                           | 5动   | 备注 |
| 导入           | 制作动画前要准备好<br>对象,通常要靠"画"<br>得到                                                                                                    | 引入新课                                        |      | 明确任务                          | 明确任务 |    |
| 新授           | <ul> <li>一、矢量图形: <ol> <li>1、线条</li> <li>2、填充物</li> </ol> </li> <li>二、线属性设置: <ol> <li>3,颜色: "窗口"→ </li> <li>"调色板"</li> </ol> </li> <li>Alpha:调整颜色的深浅度。</li> <li>0%为完全透明,100% 为完全不透明。 </li> <li>3、线型: <ol> <li>3、线型:</li> <li>3、线型:</li> <li>3、线型:</li> <li>3、线型:</li> <li>3、线型:</li> <li>3、线型:</li> <li>1)线的风格;</li> <li>2)线的精细: <ol> <li>(0.1-10)</li> </ol> </li> <li>3)自定义线风格</li> </ol></li></ul> | 引入新课<br>讲授 着重介绍一种常用的方法,<br>其余的学生自学。 演示线属性设置 |      | 思考与理         「学生自学         观察 | ≤教材  |    |

| 小结 | 绘制矢量图应首先设置好工具的属性,线的属性,颜色等,就像平时作画。 |
|----|-----------------------------------|
| 作业 | 应知:<br>应会:                        |

| 课  | 题       | Flash CS5 绘制线条                                                                                                    | 与轮廓组                                               | 戋(2 | 课时)                                                                                                    |    |
|----|---------|----------------------------------------------------------------------------------------------------|----------------------------------------------------|-----|----------------------------------------------------------------------------------------------------|----|
| 目  | 标       | <ol> <li>掌握线条、铅笔、钢笔工具的基本)</li> <li>会使用矩形工具、椭圆工具、绘制</li> </ol>                                                                                                    | 用法。<br>矢量图形。                                       |     |                                                                                                    |    |
| 重  | 点       | 各工具的基本用法。                                                                                                    | 难点                                                 | 工具的 | 使用技巧。                                                                                                    |    |
| 方  | 法       | 示范与讲解。                                                                                                    |                                                    |     |                                                                                                    |    |
|    | 环士      | 教 学                                                                                                    | 过                                                  | 程   |                                                                                                    |    |
| 叙子 | 11 ין ע | 教学内容                                                                                                    | 教师注                                                | 舌动  | 学生活动                                                                                                    | 备注 |
| 导  | 入       | 绘制矢量图形的工具都放在工具箱<br>中                                                                                                    | 引入目标                                               | Ŕ   | 明确任务                                                                                                    |    |
| 新  | 授       | <ul> <li>一. 直线工具:<br/>绘制各种长度和角度的直线。<br/>按住 shift 键可绘制水平垂直不可<br/>分解 45°角的线条。</li> <li>二. 铅笔工具:<br/>伸直模式:规则<br/>平滑模式:平滑<br/>墨水瓶模式:传手</li> <li>三. 钢笔工具:采用内塞尔绘图方式绘<br/>制矢量直线与曲线:<br/>直线(折线):点<br/>曲线:点、点拖</li> <li>四. 矩形和椭圆工具:<br/>按住 shift 可画正方形、正圆。</li> </ul> | <ul> <li>讲解与示</li> <li>引导学生</li> <li>教材</li> </ul> | 京范  | 观察与思残第第第第第第第第第第第第第第第第第第第第第第第第第第第第第第第第第第第第第第第第55555555555555555555555555555555555555555555555555555555555555555< |    |
| 小  | 结       |                                                                                                    |                                                    |     |                                                                                                    |    |

| 作业 | 应知:<br>应会: |  |
|----|------------|--|
|----|------------|--|

| 课    | 题                | Flash CS5 橡皮擦工具与擦除对象(2 课时)                                                                                                    |                  |      |                              |    |
|------|------------------|----------------------------------------------------------------------------------------------------|------------------|------|------------------------------|----|
| E    | 标                | <ol> <li>了解橡皮擦工具选项及擦除方式.</li> <li>掌握橡皮擦工具的使用方法.</li> </ol>                                                                                                    |                  |      |                              |    |
| 重    | 点                | 合理设置擦除方式                                                                                                    | 难点               | 擦除模  | 式                            |    |
| 方    | 法                | 讲授与示范                                                                                                    |                  | 1    |                              |    |
| 劫兴   | 环古               | 教 学                                                                                                    | 过                | 程    | -                            |    |
| - 我子 | נן י <i>ו</i> ע. | 教学内容                                                                                                    | 教师注              | 舌动   | 学生活动                         | 备注 |
| 导    | 入                | 生活中的橡皮擦的功能及优缺点列举.                                                                                                    | 引入目标             | Î,   | 明确任务                         |    |
| 新    | ·授               | <ul> <li>一. Flash 中橡皮擦的功能:</li> <li>%除不需要的对象 轮廓线<br/>填充物</li> <li>二. Flash 中多功能的橡皮擦属性设置:</li> <li>1 橡皮擦形状:设置橡皮擦的大小与形状.</li> <li>2 橡皮擦模式:设置多种擦除方式,方便<br/>准确擦除指定对象,而不必担心破坏需<br/>保留的对象.</li> <li>标准擦除:<br/>擦除填色:<br/>擦除填色:<br/>擦除外部:</li> <li>三. 常用技巧:</li> <li>1 双击 "橡皮擦"可擦除舞台中的所有时象。</li> <li>2 擦除对象时学与舞台显示比例配合使用。</li> </ul> | 举例与讲 讲点观不除 解是察同结 | 解    | 理解<br>观考<br>察、思<br>握工用<br>法。 |    |
| 小结   |                  | Flash 中橡皮擦的功能很强大,准确把握                                                                                                    | 可以达到哥            | 事半功倍 | 的效果。                         |    |

| 作业 | 应知:<br>应会: |
|----|------------|

| 课题       | Flash CS5 绘制有填充物的图形(2 课时)                                                                                                    |          |                            |  |  |
|----------|----------------------------------------------------------------------------------------------------|----------|----------------------------|--|--|
| 目标       | <ul> <li>1、掌握掌握画笔工具的用法</li> <li>2、会使用椭圆工具和矩形工具绘制轮廓线或填充物</li> </ul>                                                                                                    |          |                            |  |  |
| 重点       | 画笔工具的用法 难点 画笔工具的多种模式                                                                                                    |          |                            |  |  |
| 方 法      | 讲解与示范                                                                                                    |          |                            |  |  |
| <b>-</b> | 教学                                                                                                    | 过        | 程                          |  |  |
|          | 教学内容                                                                                                    | 教师活动     | 学生活动 备注                    |  |  |
| 导入       | 本节课我们继续学习填充物的绘制                                                                                                    | 展示目标     | 明确任务                       |  |  |
| 新授       | <ul> <li>一、画笔工具:(绘制填充物的专用<br/>工具)</li> <li>1、参数: 画笔宽度、画笔形状<br/>画笔模式</li> <li>2、画笔模式</li> <li>①标准擦除</li> <li>②擦除填色</li> <li>③擦除线条</li> <li>④擦除所选填充</li> <li>⑤内部擦除</li> <li>3、锁定填充按钮的使用(单色<br/>过渡)</li> </ul> | 示范与<br>解 | 讲 理解不同画笔<br>模式的特征及<br>适用情形 |  |  |

|  | 二、绘制矩形和椭圆形填充物、<br>注意:使用铅笔工具和线条以及画<br>笔工具绘制的是一个对象,一个是<br>轮廓线,另一个是填充物。这两个<br>对象是独立的,可以分离,分别操<br>作。 | 归纳各绘<br>图工具的异同。 | 理解掌握各绘<br>图工具的功能<br>上的异同 |  |
|--|--------------------------------------------------------------------------------------------------|-----------------|--------------------------|--|
|--|--------------------------------------------------------------------------------------------------|-----------------|--------------------------|--|

| 小结 | 画笔工具、铅笔工具,椭圆工具的区别 |
|----|-------------------|
| 作业 | 应知:<br>应会:        |

| 课   | 题             | Flash CS5 填充物的设置(2 课时)                                                                                                    |                                  |                                                  |    |  |
|-----|---------------|----------------------------------------------------------------------------------------------------|----------------------------------|--------------------------------------------------|----|--|
| E   | 标             | <ol> <li>掌握"调色板"的用法</li> <li>会设置单色、渐变色及位图<sup>1</sup></li> </ol>                                                                                                    | 填充物                              |                                                  |    |  |
| 重   | 点             | 填充物的设置                                                                                                    | 难点                               | "调色板"的用法                                         |    |  |
| 方   | 法             | 讲授与示范                                                                                                    |                                  |                                                  |    |  |
| *** | <b>┬┯╴┽┼╸</b> | 教                                                                                                    | 学 过                              | 程                                                |    |  |
| 教字  | 坏节            | 教学内容                                                                                                    | 教师活动                             | 学生活动                                             | 备注 |  |
| 导   | 入             | 春天来了,你仔细观察花瓣的颜<br>色吧?                                                                                                    | 引入目标                             | 明确任务                                             |    |  |
| 新   | 授             | <ul> <li>一、单色填充:</li> <li>可设置填充物颜色的面板或工具有:</li> <li>工具箱中的"颜色栏",调色板面板、属性面板,颜色样本面板。</li> <li>(体验Alpha的作用)</li> <li>二、渐变颜色的填充:</li> <li>线性径向</li> <li>位图</li> <li>观察渐变色纹理:</li> <li>改变关键与颜色</li> <li>移动关键点</li> <li>增加关键与颜色</li> <li>删除关键与颜色</li> </ul> | 讲授<br>试验指导 示范并讲解如何设置好自己需要的海 变色纹理 | · 通过试验总结<br>出 Alpha 值的<br>作用<br>能区分各种填<br>充方式的特征 |    |  |
|     |               | 三、位图填充:<br>前提:将图像导入库中,导入多<br>个图像文件可按住 Shift 或 Ctr;<br>(不连续)                                                                                                    |                                  | 尝试渐变填充<br>的编辑                                    |    |  |

以上内容仅为本文档的试下载 部分,为可阅读页数的一半内 容。如要下载或阅读全文,请 访问: https://d.book118.com/178107112061006101